シンクライアント端末 US320g BIOS アップデート手順

前提条件:

本資料には、US320gの BIOS をアップデートする方法を記載しています。 UEFI - Shell を利用したコマンドライン操作を行いますので、 一般的な PC 管理が可能な経験者が作業することを前提としています。

- 1. Windows PC を利用し、USB メモリ内にフォルダを用意します。
  - ・USBメモリは容量16MB以上のものを使用し、FAT32形式でフォーマットします。
  - ・例として、フォルダ名を usbios とした場合で説明します。
- 2. (1)で用意したフォルダに BIOS アップデート用のファイルを保存します。

| 🔋 📓 🛄 🗰 🖁 - 📼                                                                                                    | D:¥usbios                                       |                                                         | -                                               | o × |
|----------------------------------------------------------------------------------------------------|-------------------------------------------------|---------------------------------------------------------|-------------------------------------------------|-----|
| ファイル ホーム 共有                                                                                                    | 表示                                              |                                                         |                                                 | ~ 0 |
| ← → * ↑ 📑 > PC                                                                                                    | > USB (D:) > usbios                             | ~ Ö                                                     | usbiosの検索                                       | Q   |
| <ul> <li>&gt; ★ クイック アクセス</li> <li>▼ ■ PC</li> <li>&gt; ▲ ローカル ディスク (C:)</li> <li>&gt; ダ USS (D:)</li> <li>□ usbios</li> </ul> | ▲ Str<br>biosriph<br>H20FF5s64di<br>T176,120bin | 要新日時<br>2022/01/16 16<br>2021/06/10 14<br>2022/01/16 16 | 増加<br>18 NSH ファイル<br>42 EFI ファイル<br>12 BIN ファイル | ţ   |
| 7 催の項目                                                                                                    | v c                                             |                                                         |                                                 | ,   |

※フォルダ表示例、Windowsの設定によっては、ファイル拡張子が表示されない等の違いがあります。

- 3. US320g に USB メモリを取り付け、キーボードの F7 を押しながら US320g の電源を入れます。
- 4. UEFI メニューが表示されるので、メニュー内の[Boot Manager]をクリックします。

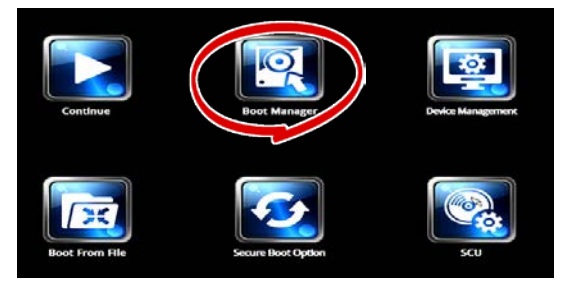

5. Boot Manager メニューが表示されたら、[Internal EFI Shell]を選択し Enter キーで確定します。

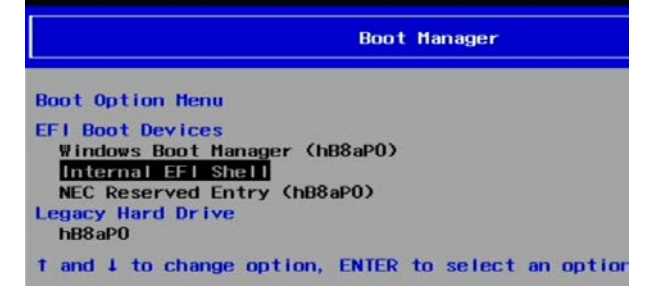

6. Shell が起動したら、以下のコマンドを入力します。

| > fs2:                          | (:は、Shift+;で入力します)                                                                                              |
|---------------------------------|----------------------------------------------------------------------------------------------------|
| > cd usbios                     | (フォルダに移動します)                                                                                                    |
| > bios                          | (bios アップデートプログラムを起動します)                                                                                        |
| Press ESC in 1 s<br>Shell> fs2: | econds to skip startup.n                                                                                        |
| fs2:\> cd usbios                |                                                                                                    |
| fs2:∖usbios≻ bio                | S Contraction of the second second second second second second second second second second second second second |

7. プログラムが実行され、2分程度で BIOS の適用が終了します。

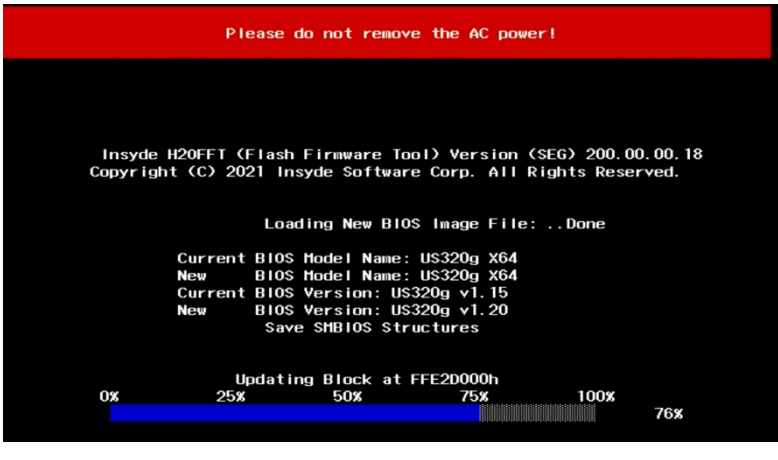

適用終了後に US320g が再起動されます。 再起動が開始されたら、USB メモリを取り外します。

- 8. 再起動後から、新 BIOS が有効となります。
- 9. BIOS アップデートの確認方法 (任意の装置に対して実施してください)
  - ・US320gの電源を OFF にします。
  - ・キーボードの[F7 キー]を押しながら US320g の電源を ON にします。
  - ・UEFIメニューが表示されるので、メニュー内の[SCU]をクリックします。

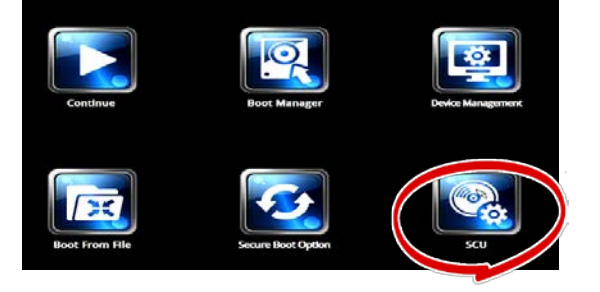

・表示された画面で 「BIOS Version US320g v1.20」と表示されていることを確認します。

|                           |                              |                                             | InsydeH20 Setup Utility |         |     |                  |
|---------------------------|------------------------------|---------------------------------------------|-------------------------|---------|-----|------------------|
| Main                      | Advanced                     | Security                                    | Power                   | Boot Ex | cit |                  |
| NEC US<br>BIOS V<br>Build | 320g Serie<br>ersion<br>Date | s 🄇                                         | U\$320g                 | v1.20   |     | Th<br>hou<br>fie |
| Build Time                |                              |                                             | 17:09:23                |         |     | fra<br>to        |
| Processor Type            |                              | Intel(R) Atom(TM) x5-E8000<br>CPU @ 1.04GHz |                         |         | +/- |                  |
| System<br>Total           | Memory Sp<br>Memory          | eed                                         | 1600 MH<br>4096 MB      | Z       |     |                  |

確認後、電源を OFF にします。